# Generar una CSR para certificado de terceros e instalación en CMX

# Contenido

Introducción Prerequisites Requirements Componentes Utilizados Configurar Verificación

## Introducción

Este documento describe cómo generar una solicitud de firma de certificado (CSR) para obtener un certificado de terceros y cómo descargar un certificado encadenado a Cisco Connected Mobile Experiences (CMX).

# Prerequisites

## Requirements

Cisco recomienda que tenga conocimiento sobre estos temas:

- Conocimiento básico de Linux
- Public Key Infrastructure (PKI)
- Certificados digitales

### **Componentes Utilizados**

La información de este documento se basa en la versión 10.3 de CMX

The information in this document was created from the devices in a specific lab environment. All of the devices used in this document started with a cleared (default) configuration. Si tiene una red en vivo, asegúrese de entender el posible impacto de cualquier comando.

## Configurar

#### Generar CSR

Paso 1. Conéctese a la CLI de CMX, acceda como raíz, vaya al directorio de certificados y cree una carpeta para la CSR y el archivo de clave.

Password: [root@cmx]# cd /opt/haproxy/ssl/ [root@cmx]# mkdir newcert [root@cmx]# cd newcert

Nota: El directorio predeterminado para los certificados en CMX es /opt/haproxy/ssl/.

Paso 2. Genere el CSR y el archivo de clave.

[root@cmx newcert]# openssl req -nodes -days 365 -newkey rsa:2048 -keyout /opt/haproxy/ssl/newcert/private.key -out /opt/haproxy/ssl/newcert/cert.crt Generating a 2048 bit RSA private key . . . . . . . . +++ writing new private key to '/opt/haproxy/ssl/newcert/private.key' You are about to be asked to enter information that will be incorporated into your certificate request. What you are about to enter is what is called a Distinguished Name or a DN. There are quite a few fields but you can leave some blank For some fields there will be a default value, If you enter '.', the field will be left blank. \_\_\_\_ Country Name (2 letter code) [XX]:MX State or Province Name (full name) []:Tlaxcala Locality Name (eg, city) [Default City]:Tlaxcala Organization Name (eq, company) [Default Company Ltd]:Cisco Organizational Unit Name (eg, section) []:TAC Common Name (eg, your name or your server's hostname) []:cmx.example.com Email Address []:cmx@example.com

Paso 3. Consiga la CSR firmada por un tercero.

Para obtener el certificado de CMX y enviarlo a terceros, ejecute el comando **cat** para abrir la CSR. Puede copiar y pegar el resultado en un archivo .txt o cambiar la extensión según los requisitos de terceros. Aquí está un ejemplo.

[root@cmx newcert]# cat cert.crt

```
----BEGIN CERTIFICATE REQUEST----
```

```
MIIC0TCCAbkCAQAwgYsxCzAJBgNVBAYTAk1YMREwDwYDVQQIDAhUbGF4Y2FsYTER
MA8GA1UEBwwIVGxheGNhbGExDjAMBgNVBAoMBUNpc2NvMQwwCgYDVQQLDANUQUMx
GDAWBgNVBAMMD2NteC5leGFtcGxlLmNvbTEeMBwGCSqGSIb3DQEJARYPY214QGV4
YW1wbGUuY29tMIIBIjANBgkqhkiG9w0BAQEFAAOCAQ8AMIIBCgKCAQEA2YybDkDR
vRSwD19EVaJehsNjG9Cyo3vQPOPcAAdgjFBpUHMt8QNgn6YFdHYZdpKaRTJXhztm
fa/7Nevb1IP/pSBgYRxHXQEh19Gj4DT0gT2T+AZ8j3J9KMSe8Bakj4qY8Ua7GCdC
A62NzVcDxDM83gUD92oGbxOF9VFE2hiRvCQc+d6gBRuTOXxtyLBAtcL3hkiOEQx7
sDA55CwZU7ysMdWHUBn4AglzI1gPyzlmT3dwR0gfOSYN4j5+H0nrYtrPBZSUbZaa
8pGXVu7sFtV8bahgtnYiCUtiz9J+k5V9DBjqpSzYzb3+KxeAA+g0iV3J1VzsLNt7
mVocT9oPaOE18wIDAQABoAAwDQYJKoZIhvcNAQEFBQADggEBA16Q/A4zTfrWP2uS
xtN8X6p6aP8quU0bTWhGEMBEqBQd0bBWYdhxaItGt1a1tdNcIGLACeMPuk7WpsiH
rUs5kiIjlAc2/ANBao6/nlv56vhGUx0dOq0fk/glbrKL+a8Lx9ixtee77aPZ1xVD
A/n3FdNdSIidWH0M4q8JunxbT33vM9h8H6oqe/JI3BDnw4tRnkYaGWJsyWUlPCuO
TWPMagMkntv0JaEOHLg4/JZyVSdDiTnmb/U8cEH2RrcUP8iwjykDpb/V4tb4VtgM
7+9HKxQRQHq5Qji8/QyMG6ctoD+B7k6UpzXvi5FpvqGQWwXJNC52suAt0QeeZjlJ
rpudLUs=
```

----END CERTIFICATE REQUEST----

[root@cmx newcert]#

Paso 4. Cree la cadena de certificados para importar a CMX.

Para crear el certificado final, copie y pegue el certificado firmado en un archivo .txt con la clave privada, el certificado intermedio y el certificado raíz. Asegúrese de guardarlo como un archivo **.pem**.

Este ejemplo muestra el formato del certificado final.

```
-----BEGIN RSA PRIVATE KEY----- < Your Private Key
MIIEpAIBAAKCAQEA2gXgEo7ouyBfWwCktcYo8ABwFw3d0yG5rvZRHvS2b3FwFRw5
...
-----END RSA PRIVATE KEY-----
-----BEGIN CERTIFICATE----- < Your CMX server signed certificate
MIIFEZCCAvugAwIBAgIBFZANBgkqhkiG9w0BAQsFADCBlDELMAkGA1UEBhMCVVMx
...
-----END CERTIFICATE-----
-----BEGIN CERTIFICATE----- < Your intermediate CA certificates
...
-----END CERTIFICATE----- < Your intermediate CA certificates
...
-----BEGIN CERTIFICATE----- < The root CA certificate that signed your certificate
MIIGqjCCBJKgAwIBAgIJAPj9p1QMdTgoMA0GCSqGSIb3DQEBCwUAMIGUMQswCQYD
...
```

Paso 5. Transferir el certificado final a CMX.

Para transferir el certificado final a CMX desde su equipo, abra la aplicación SFTP y conéctese a CMX con las credenciales de administrador. Debe poder ver las carpetas de CMX como se muestra en la imagen.

| Host: sftp:// <cmx-ip> Username: cmxadmin Password: •••••••• Port: Quickconnect •</cmx-ip>                                                   |                   |                   |          |  |                             |                   |               |             |             |  |
|----------------------------------------------------------------------------------------------------|-------------------|-------------------|----------|--|-----------------------------|-------------------|---------------|-------------|-------------|--|
| Status: Retrieving directory listing<br>Status: Listing directory /home/cmxadmin<br>Status: Directory listing of "/home/cmxadmin" successful |                   |                   |          |  |                             |                   |               |             |             |  |
| Local site: /Users/                                                                                                    |                   |                   |          |  | Remote site: /home/cmxadmin |                   |               |             |             |  |
| Þ                                                                                                    | System            |                   |          |  | ▼ <mark>?</mark> /          |                   |               |             |             |  |
| ▼                                                                                                    | Users             |                   | v ? home |  |                             |                   |               |             |             |  |
| ►                                                                                                    | Shared            |                   |          |  | cmxadmin                    |                   |               |             |             |  |
| 4                                                                                                    | admin             |                   |          |  |                             |                   |               |             |             |  |
| •                                                                                                    | Cisco             |                   |          |  |                             |                   |               |             |             |  |
|                                                                                                    | atom              |                   |          |  |                             |                   |               |             |             |  |
|                                                                                                    | .bash sessions    |                   |          |  |                             |                   |               |             |             |  |
|                                                                                                    | .config           |                   |          |  | Filename 🔨                  | Filesize Filetype | Last modified | Permissions | Owner/Group |  |
|                                                                                                    | .cups             |                   |          |  |                             |                   |               |             |             |  |
|                                                                                                    | .ssh              |                   |          |  | .cassandra                  | Directory         | 03/01/18 18:  | drwxr-xr-x  | cmxadmi     |  |
| Filename                                                                                                    | Filesize Filetype | Last modified     |          |  | ssh .                       | Directory         | 10/23/17 08:  | drwx        | cmxadmi     |  |
| <b>.</b> .                                                                                                    |                   |                   |          |  | .bash_history               | 14465 File        | 04/25/18 10:  | -rw         | cmxadmi     |  |
| Shared                                                                                                    | Directory         | 12/07/17 11:17:01 |          |  | .bash_logout                | 18 File           | 10/16/14 08:  | -rw-rr      | cmxadmi     |  |
| admin                                                                                                    | Directory         | 12/05/17 15:28:24 |          |  | .bash_profile               | 176 File          | 10/16/14 08:  | -rw-rr      | cmxadmi     |  |
| cisco                                                                                                    | Directory         | 02/21/18 08:34:00 |          |  | .bashrc                     | 777 File          | 03/27/18 11:0 | -rw-rr      | cmxadmi     |  |

A continuación, arrastre y suelte el certificado encadenado a la carpeta /home/cmxadmin/.

**Nota:** El directorio predeterminado cuando se abre una conexión SFTP a CMX es /home/cmxadmin/.

Paso 6. Cambie el permiso del certificado final y del propietario. A continuación, muévalo a la carpeta que contiene la clave privada. Aquí está un ejemplo.

```
[root@cmx ~]# cd /home/cmxadmin/
[root@cmx cmxadmin]# chmod 775 final.pem
[root@cmx cmxadmin]# chown cmx:cmx final.pem
[root@cmx cmxadmin]# mv final.pem /opt/haproxy/ssl/newcert/
[root@cmx cmxadmin]# cd /opt/haproxy/ssl/newcert/
```

[root@cmx newcert]# ls -la
total 16
drwxr-xr-x 2 root root 4096 Apr 25 12:30 .
drwxr-xr-x 4 cmx cmx 4096 Apr 25 09:25 ..
-rw-r--r-- 1 root root 1054 Apr 25 11:01 cert.crt
-rwxrwxr-x 1 cmx cmx 0 Apr 25 12:29 final.pem
-rw-r--r-- 1 root root 1708 Apr 25 11:01 private.key
[root@cmx newcert]#

Paso 7. Asegúrese de que todo está construido correctamente.

[root@cmx newcert]#openssl verify -CAfile /opt/haproxy/ssl/newcert/final.pem
/opt/haproxy/ssl/newcert/final.pem: OK

Debe recibir un mensaje OK.

Paso 8. Instale el certificado final y reinicie CMX.

[root@cmx newcert]#cmxctl node sslmode enable --pem /opt/haproxy/ssl/newcert/final.pem
enabling ssl
ssl enabled

[root@cmx newcert]#reboot Paso 9 (opcional). Si ejecuta CMX 10.3.1 o superior, puede verse afectado por este error:

 <u>CSCvh21464</u>: CMX WEBUI no utiliza el certificado autofirmado instalado o de terceros
 Este error evita que CMX actualice la trayectoria del certificado. La solución temporal para resolver este problema es crear dos links de software para apuntar al nuevo certificado y la clave privada, y recargar CMX. Aquí tiene un ejemplo:

```
[root@cmx ~]# cd /opt/haproxy/ssl/
[root@cmx ssl]# mkdir backup
[root@cmx ssl]# mv host.pem backup/
[root@cmx ssl]# mv host.key backup/
[root@cmx ssl]# ln -s /opt/haproxy/ssl/newcert/final.pem host.pem
[root@cmx ssl]# ln -s /opt/haproxy/ssl/newcert/private.key host.key
[root@cmx ssl]#
[root@cmx ssl]# ls -la
total 16
drwxr-xr-x 4 cmx cmx 4096 Apr 25 12:59 .
drwxr-xr-x 6 cmx cmx 4096 Mar 31 2017 ..
lrwxrwxrwx 1 root root 36 Mar 26 09:58 host.key -> /opt/haproxy/ssl/newcert/private.key
lrwxrwxrwx 1 root root 38 Mar 26 09:58 host.pem -> /opt/haproxy/ssl/newcert/final.pem
drwxr-xr-x 2 root root 4096 Apr 25 12:30 newcert
[root@cmx ssl]#
[root@cmx ssl]# reboot
```

## Verificación

Abra la GUI de CMX, en este caso se utiliza Google Chrome. Abra el certificado haciendo clic en la pestaña **Secure** que se encuentra junto a la URL y revise los detalles como se muestra en la imagen.

| ultulte cmx | CA-KCG-lab                                                                                                    |
|-------------|----------------------------------------------------------------------------------------------------|
| CISCO       | → 🔄 cmx.example.com                                                                                                    |
|             | Common Name CA-KCG-lab                                                                                                    |
| ululu cmx   | OK<br>CA-KCG-lab                                                                                                    |
|             |                                                                                                    |
|             | 0                                                                                                    |
|             | Subject Name         Country       MX         State/Province       Tlaxcala         Locality       Tlaxcala         Organization       Cisco         Organizational Unit       TAC         Common Name       cmx.example.com         Email Address       cmx@example.com         Not Valid Before       Wednesday, April 25, 2018 at 14:50:21 Central Daylight Time         Not Valid After       Tuesday, January 19, 2021 at 13:50:21 Central Standard Time |
|             |                                                                                                    |